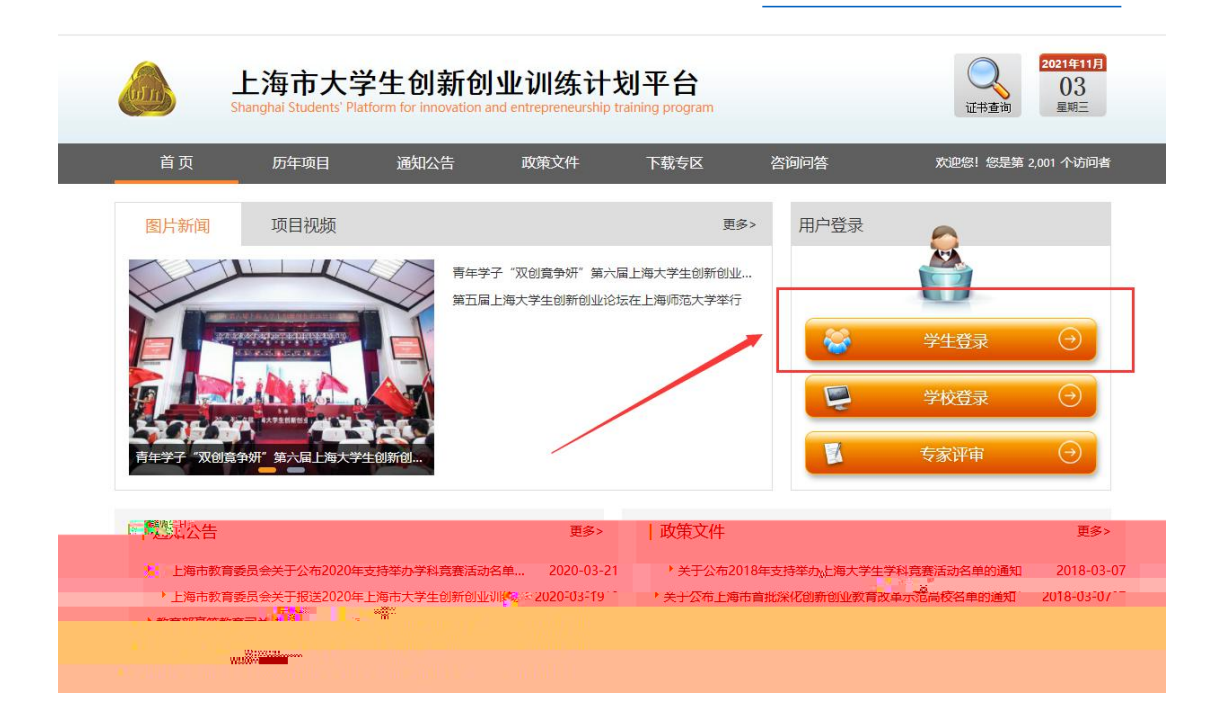

| 上海市大学生创新创业<br>Shanghai Students' Platform for innovation and e                                                                                                    | 2021年11月<br>1<br>1<br>1<br>1<br>1<br>1<br>1<br>1<br>1<br>1<br>1<br>1<br>1                                                                                          |
|----------------------------------------------------------------------------------------------------|----------------------------------------------------------------------------------------------------|
| <ul> <li>使用指南</li> <li>炊迎登录上海市大学生创新创业训练计划平台申报项目: 请按照以下方式登录到项目申报页面:</li> <li>. 请选择所属高校;</li> <li>. 请选择所属高校;</li> <li>. 请按用上海市大学生创新创业训练计划平台平台曾是攻或工作负责人分配的账号和密码登录;</li> <li>. 验证码有英文字母和数字, 输入字 毋时不区分大小写;</li> <li>. 请点击登录控组进入申报页面;</li> </ul> | 学生登录 学校登录 专家评审 管理登录         所屬高校:         请选择高校         请选择高校         用户账号:         账号         密码:         登证码:         验证码:         彩证码:         2017         ※紅目 |
|                                                                                                    |                                                                                                    |

| 💩 上海       | ◎更换主题 8、您好,                |           |           |               |                                       |            |                 |
|------------|----------------------------|-----------|-----------|---------------|---------------------------------------|------------|-----------------|
| ☆ 平台主页     | 🔽 立项管理                     | 今 季度报告管理  | 🕞 中期检查管理  | 结果服装管理        | 💄 个人中心                                |            | Q,搜索菜单          |
| 项目列表 俞 · 埴 | 可结题报告,项目列表                 |           |           |               |                                       |            |                 |
| 裁次         | 请选择批次                      | ▼ 项目名称    | 项目名称      | 项目            | ····································· | l •        |                 |
|            |                            |           |           | Q 查询          |                                       |            |                 |
|            | 再次修改结题表内容,点击 <b>损</b><br>、 | 修作栏"编辑"按钮 |           |               |                                       |            |                 |
|            |                            |           |           |               |                                       |            | <b>_</b>        |
| 序号         | 项目名称                       | 项目类型      | 一级学科      | 项目期限 第一日      | 主持人 所属批次                              | 状态         | 操作              |
| 1          | -                          | 创新训练项目    | 法学        | 一年期           | 2019项目管理                              | 暂存结整损告     | <b>6 8</b>      |
|            |                            |           |           | << <b>1</b> > | ~                                     |            |                 |
|            |                            |           |           |               |                                       | 共1页1条记录,当前 | 邐示:第1页 (第1到1记录) |
|            |                            |           | 主办单位: 上海市 | 時教育厅高赦处 技术    | 支持: 南京先极科技有限公                         |            |                 |

| <br>💧 上海市 | <b>市大学生</b> ( | 创新创业训    | 练计划平     | 台             |            |           |      | بن <del>ا</del> |              |
|-----------|---------------|----------|----------|---------------|------------|-----------|------|-----------------|--------------|
| ☆ 平台主页    | 5 立项管理        | ☞ 季度报告管理 | 🕞 中期检查管理 | 会 結整報告管理      | <b>2</b> 1 | 、大中心      |      | C               | ) 搜索菜单       |
| 项目列表 俞•填  | 号结题报告。项目列表    |          |          |               |            |           |      |                 |              |
| 批次        | 请选择批次         | ▼ 项目名称   | 项目名称     | 项             | 理类型        | 请选择项目类型   | ~    |                 |              |
|           |               |          |          | Q 查道          | 1          |           |      | ~               |              |
|           |               |          |          |               |            |           |      |                 |              |
| 序号        | 项目名称          | 项目类型     | 一级学科     | 项目期限 第-       | 主持人        | 所属批次      |      | 状态              | 操作           |
| 1         | _             | 创新训练项目   | 法学       | 一年期           |            | 2019项目管理  | 1820 | 结整报告            | 0 🗹 🗑        |
|           |               |          |          | «« « <b>1</b> | > >>       |           |      |                 |              |
|           |               |          |          |               |            |           | 共1〕  | 页1条记录,当前显示:     | 第1页 (第1到1记录) |
|           |               |          | 主办单位: 上海 | 市教育厅高教处 技     | 术支持: 南     | 谅先极科技有限公司 |      |                 |              |

| 💩 上海     | 市大学生创新                            | 创业训练计划                             | 平台                                       |                 |                |                                          |
|----------|-----------------------------------|------------------------------------|------------------------------------------|-----------------|----------------|------------------------------------------|
| ◇□平台主面   |                                   | ≖. <b>∩</b> _sei <mark>lt</mark> e | 🕞 中明检查管理                                 |                 | ··· #\$        | Q 建浓菜单                                   |
| 结题报告列表 🕤 | 1. An ann an Albert I. San Albert | 26                                 |                                          |                 |                |                                          |
|          | 2019项目管理                          |                                    |                                          | 项目并取 · 博士科      | 项目类型 - 项目      | 1993 · · · · · · · · · · · · · · · · · · |
|          | ·考虑福高校考察道 。                       |                                    |                                          |                 |                |                                          |
|          |                                   |                                    |                                          |                 |                |                                          |
|          |                                   |                                    |                                          |                 |                |                                          |
| ) 🔲 府    | 号 项目名称                            | ◆ 项目天型 ● 5                         |                                          | ura o mission o | aktionisa + 11 | - 144. † ATERZY 164                      |
|          |                                   | 创新训练项目                             | ·法学 ———————————————————————————————————— | ΞĂŖ             |                | 2019项目管理                                 |
|          |                                   |                                    |                                          |                 |                |                                          |
|          |                                   |                                    |                                          |                 |                |                                          |

| <ul> <li>◆ ■ 基本情況</li> <li>① 结题股告附件</li> <li>□ 由於會口</li> </ul> | <b>€</b> —ू—                                                                        |
|----------------------------------------------------------------|-------------------------------------------------------------------------------------|
| <ul> <li>④ 结题报告状态&amp;进度</li> </ul>                            | ■絵状念:<br>読む201   読む答: ●<br>単統的合:<br>通び活用単統合:<br>通び活用単統合:<br>単統意见:<br>単統意见:<br>単統意见: |
|                                                                |                                                                                     |

| ٨              |                | 上海  | 肺  | 大学          | 生创新创         | 山业训练           | 十划马        | 阳台             | Q     | 豊素菜単 🚿 🛛 | ■换主题 🗙 窓             | 好,背厅管理员      |
|----------------|----------------|-----|----|-------------|--------------|----------------|------------|----------------|-------|----------|----------------------|--------------|
| ■ 平台管理         | ~              | 用户列 | 表命 | 用户管         | 理·用户列表       |                |            |                |       |          |                      |              |
| ◎ 系统登录设置       |                |     |    |             |              |                |            |                |       |          | -                    |              |
| □ 学校管理         |                | 所属  | 学校 | 请选持         | ¥所属学校∨       | 账号 9           | 胀号         | 用户名            |       | 角色       | 请选择角色                | <u>a</u> v   |
|                |                |     |    | IIM X       | wn winni - u |                |            |                |       |          |                      | w            |
|                |                |     |    |             |              |                |            |                | ı.    |          |                      |              |
|                | 8u             | . 7 |    |             |              |                |            |                |       |          |                      |              |
|                | W <sup>o</sup> | 8   |    |             |              | nja 118nj      | i n        | Lenggan        |       |          |                      |              |
|                | 8u             |     | 8  |             |              |                |            |                |       |          | 110000               |              |
|                | ₩°             | Y   |    |             |              |                | XIIII      | "90000000      |       |          |                      |              |
|                | 80             |     |    | <b>8</b> 11 |              |                | <b>#</b> # |                |       | Will     | THE REAL PROPERTY OF |              |
|                | 8°             | Y   | Ξ  |             |              |                |            |                |       |          |                      | usë Mi       |
| and the second | 8u             | ,   | mm |             |              | 1032048        |            |                | manan |          |                      | 11888 III-11 |
| HT RUMANNA     |                |     | -  |             |              |                |            |                |       |          |                      | X8800 **WW   |
|                |                |     |    | мÌÌ         |              |                |            |                |       |          |                      |              |
|                |                |     |    |             |              | BANGLOOD HUNSY |            | References and |       |          | au I                 |              |